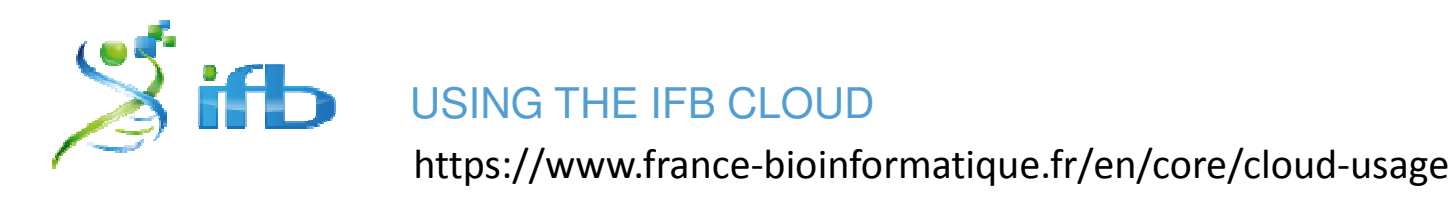

# USING THE IFB CLOUD

Prior to using the IFB cloud, it is necessary to fill out a registration application Users must belong to the life science community (whether they be an academic organization or a commercial entity) and agree to the terms and conditions. This application is validated by the cloud administrators. One important point to keep in mind is the personal, non-transferable and revocable nature of the cloud account provided by IFB. Users have exclusive access to the cloud resources they request. Allocation of resources for academic users beyond an initial standard allotment depends on the justification of the user's needs, the scientific excellence of the project and the level of participation of their organization in IFB. Users from commercial entities will pay a fee based on the full cost of the IFB's infrastructure operation.

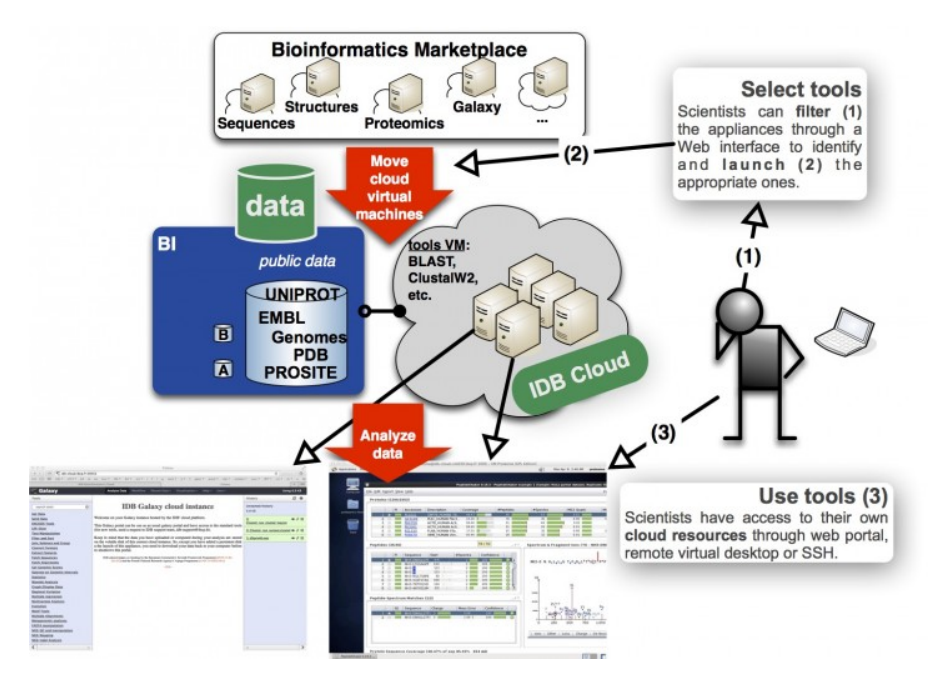

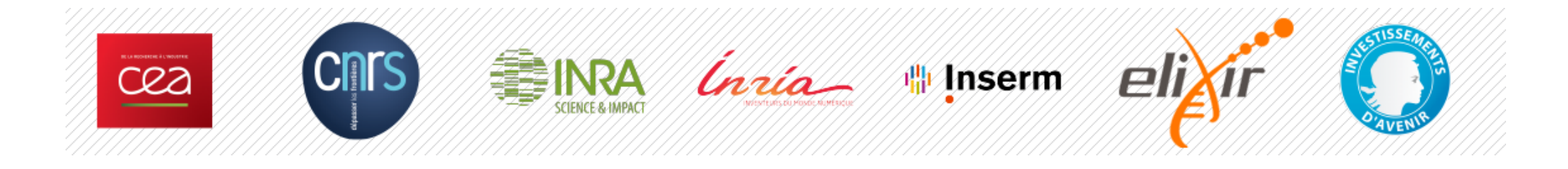

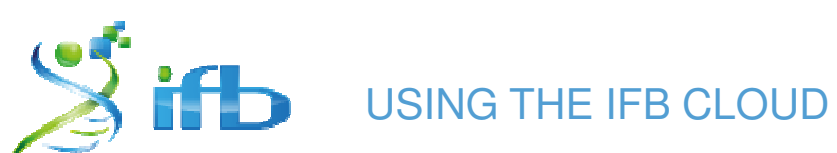

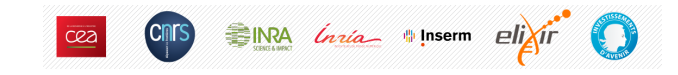

https://cloud.france-bioinformatique.fr/accounts/login/?next=/cloud/

| IFB BIOINFORMATICS CLOUD        |                                                                                                    | Yo<br>News   Dashboard   Monitor         | u are signed in as djacob65<br>Settnings   Help   Sign out |
|---------------------------------|----------------------------------------------------------------------------------------------------|------------------------------------------|------------------------------------------------------------|
| HATITUT PRANÇAIS                | Sign in                                                                                                    | Hosted at                                | stratuslab                                                 |
|                                 | Username<br>Password                                                                                                    |                                          |                                                            |
| If this resou<br>"We would like | Lost password Request account<br>account Request account<br>account receive the seen useful for your work, could you acknowledge it in your publicati<br>materials by including the following sentence:<br>to thank the French Institute of Bioinformatics (IFB, ANR-11-INBS-0013) for pr<br>computing resources on its national life science Cloud." | ons, reports and<br>roviding storage and | Request an account                                         |
| IFB acknowle<br>"Investme       | ***<br>dges funding by the call "Infrastructures in Biology and Health" in the framew<br>nts for the Future" (ANR-11-INBS-0013) initiative, and EU H2020 projects CYCI<br>EXCELERATE (676559)and EGI-Engage (654142).                                                                                                    | vork of the French<br>LONE (644925),     |                                                            |
| ÷,                              | Inserm Inserm                                                                                                    | cea                                      |                                                            |
|                                 | IFB is the French ELIXIR node                                                                                                    |                                          |                                                            |
|                                 | elijir                                                                                                    |                                          |                                                            |

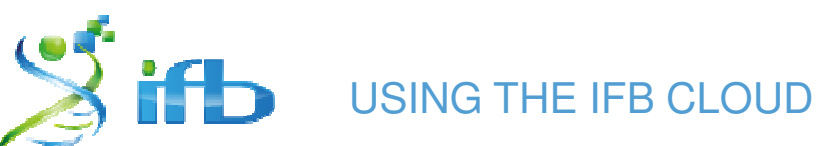

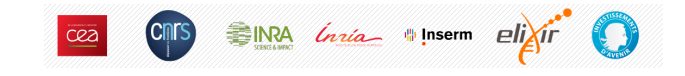

https://cloud.france-bioinformatique.fr/cloud/profile/

| IFB BIOINFORMATICS CLOUD |                                                                                                    | News   Dashboard   Mc attor   Settings   Held   Sign out                                                               |
|--------------------------|----------------------------------------------------------------------------------------------------|----------------------------------------------------------------------------------------------------|
|                          | Settings                                                                                                    | Hosted at Powered by stratuslab                                                                                        |
| Personal Information     | Affiliation ? INRA<br>City ? Bordeaux                                                                                                    | Your Affiliation / City <ul> <li>Your Affiliation / City</li> <li>(same as your</li> <li>registration form)</li> </ul> |
| Cloud Preterences        | Pubkey ? ssh-rsa<br>AAAAB3NzaC1yc2EAAAABIwAAAQEA+OwzWpXBLW<br>ZDhj00+U4sGQjIcp3vmmCNz2ovtJDgu1kSytCo<br>BPntBMK9LMJFS35eCorTW1GMrQAP6PE7MefZVC<br>hYIK2mRj8fUeXNNmuHH0+JsmdUJq9WzIICKFg<br>Bca3LEoyw17suh06sLG0xm/Ra1z4NqHmv2x7/<br>mBTRnC7FriluCYhXFvGf3nz605zXBfW1k3kaQm<br>dYIKGK/koq6rx+VAo6pf3DH4ePRZSvnow0wILH<br>WCiHt/FYpQs72NSSjhMFmsSIjUeDDnsuefn5oE<br>yqeQEmj0mFDhGgPKrD/pqQbbAbXkdX27TW6khi<br>Docker (17.06) | <ul> <li>Your Public SSL Key</li> <li>Appliance</li> </ul>                                                             |
|                          | Save changes                                                                                                    |                                                                                                    |

See http://www.france-bioinformatique.fr/sites/default/files/pages/connexion\_cloud.pdf

https://support.automaticsync.com/hc/en-us/articles/202357135-Generating-an-SSH-Key-on-a-Mac-Linux-or-Unix-system https://support.automaticsync.com/hc/en-us/articles/202357115-Generating-an-SSH-Key-on-Windows

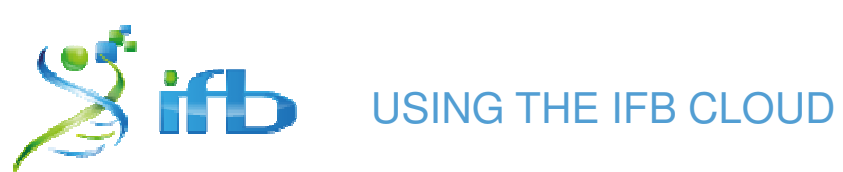

https://cloud.france-bioinformatique.fr/cloud/instance/

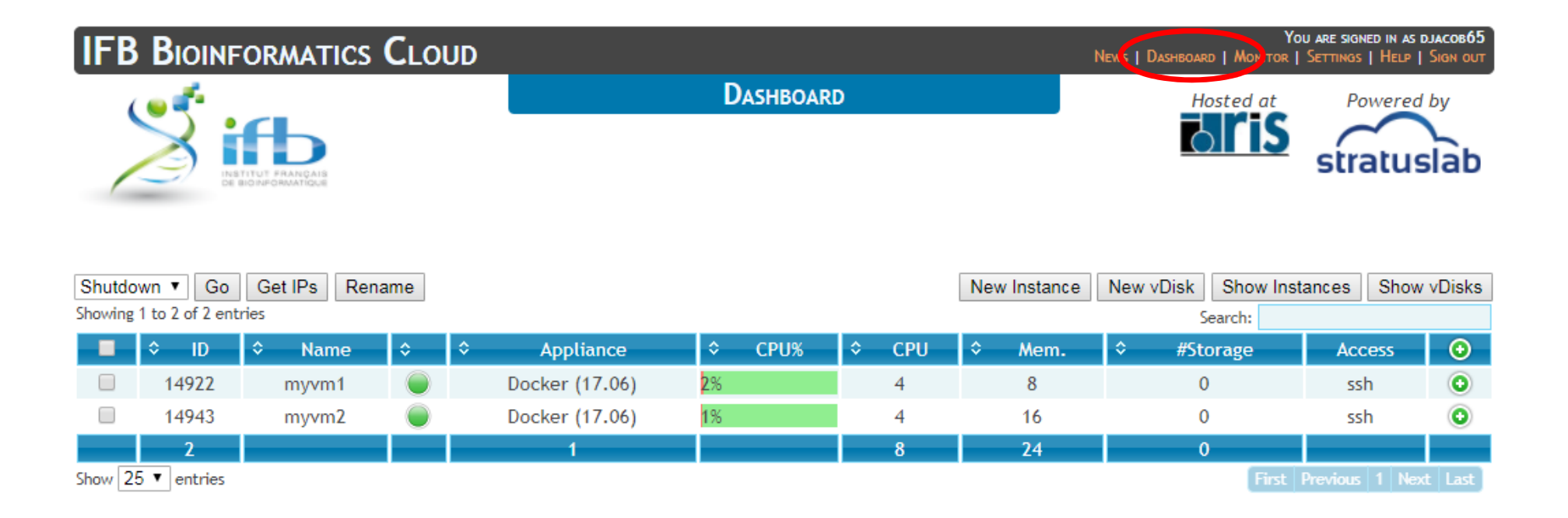

SIRA Inia Inserm eligir

CNIS

cea

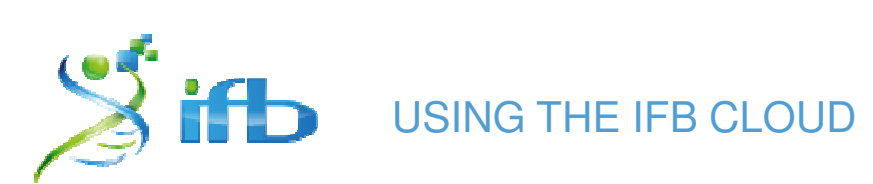

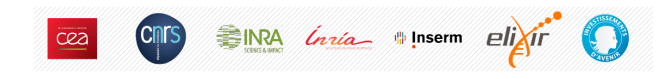

## https://cloud.france-bioinformatique.fr/cloud/instance/

| IFB BIOINFORMAT                                                                                      | rics <b>C</b> loud                                                                                                    |                                      | You<br>News   Dashboard   Monitor | j are signed in as djacob65<br>Settings   Help   Sign out |                     |
|----------------------------------------------------------------------------------------------------|----------------------------------------------------------------------------------------------------|--------------------------------------|-----------------------------------|-----------------------------------------------------------|---------------------|
| Барарованова                                                                                         | D                                                                                                    | ASHBOARD                             | Hosted at                         | stratuslab                                                |                     |
| Shutdown V Go Get IPs<br>Showing 1 to 2 of 2 entries<br>14922 m<br>14943 m<br>2<br>Show 25 V entries | Rename         Launch a virtual machine         Choose The Appliance         Appliance ? Docke         Filter by ?         Filter by ?         Configure Your Virtual Machine         Name ? myvm         Unique ? @         Type ?         C2.lar         Number ? 1 ▼ | er (17.06)<br>HEMATIC FIELDS<br>DOLS | e New vDisk Show Insta<br>Search  | Access<br>ssh ©<br>ssh ©<br>ous 1 Next Last               | Appliance & VM Type |
|                                                                                                    | Persistent disk ?                                                                                                    | <b>v</b>                             | Run Cancel                        | <i>h</i>                                                  |                     |

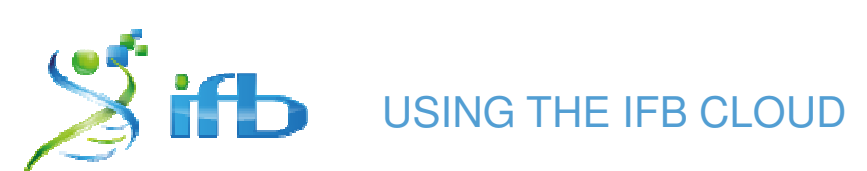

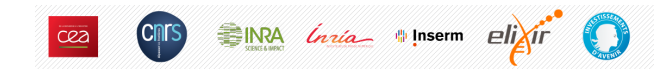

### https://cloud.france-bioinformatique.fr/cloud/instance/

| IFB BIOINFORMATICS                                                                                                    | CLOUD                                                                                                    |                                                                                                    |                        | News   Dashboard   Monitor    | (ou are signed in as djacob65<br>  Settings   Help   Sign out |
|----------------------------------------------------------------------------------------------------|----------------------------------------------------------------------------------------------------|----------------------------------------------------------------------------------------------------|------------------------|-------------------------------|---------------------------------------------------------------|
|                                                                                                    | DA                                                                                                    | SHBOARD                                                                                                    |                        | Hosted at                     | Powered by<br>stratuslab                                      |
| Shutdown  Go Get IPs Re Showing 1 to 2 of 2 entries                                                                          | 🐜 🖌 🖌 🖌 🖡                                                                                                    | nning' (*)                                                                                                    | New Instance           | New vDisk Show In:<br>Search: | stances Show vDisks                                           |
| 🔳 🗘 ID 🗘 Name                                                                                                    | ♦ Appliance                                                                                                    | CPU% ≎ CPU                                                                                                    | ≎ Mem.                 |                               | Access 📀                                                      |
| (*) Just after creating a VM,<br>its status is 'pending'. You<br>have to wait a few minutes so<br>that the VM status will be | Docker (17.06)       2%         Connection Information       Para host = [1 pc] identified         host = [1 pc] identified       pc         identified       Command-lissh -A -p 22 reference         Ssh -A -p 22 reference       Command-lissh -A -p 22 reference         scp -P 22 \${localfilessftp -oPort=22 | 4<br>ameters:<br>92.54.201.94<br>ort = 22<br>fiant = root<br>line connection:<br>pot@192.54.201.94<br>ne file transfers:<br>e} root@192.54.201.94<br>root@192.54.201.94<br>pot@192.54.201.94<br>pot@192.54.201 | 8<br>4<br>01.94:<br>94 | 0<br>×<br>First               | ssh<br>ssh<br>Previous 1 Next Last                            |
| stated as 'running'.                                                                                                    |                                                                                                    | ite patienal life colones (laur                                                                                                    |                        | Close                         |                                                               |

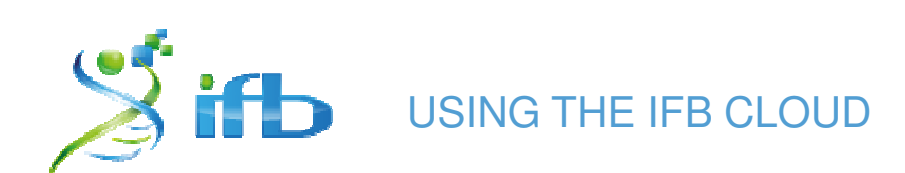

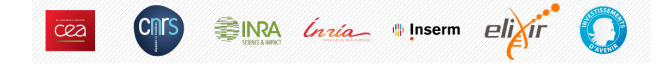

SSH connection to the VM using your shell terminal (Cygwin/xterm, PuTTY, ... )

| E root@vm0063: ~                                                                                                    |                                                           |   |  |  |
|----------------------------------------------------------------------------------------------------|-----------------------------------------------------------|---|--|--|
| \$                                                                                                    |                                                           | × |  |  |
| DJ <u>@DJ-PC /cygdrive/c/Workdir/Metabolomic/NMRProcFlow/dockerApps</u><br>\$ <u>ssh root@192.54.201.94</u><br>Welcome to Ubuntu 14.04.4 LTS (GNU/Linux 3.13.0-65-generic x86_64) |                                                           |   |  |  |
| * Documentation: https://help.ubuntu.com/                                                                                                    |                                                           |   |  |  |
| System information as of Wed Sep 13 10:38:50 UTC 2017                                                                                                    |                                                           |   |  |  |
| System load:0.0Processes:Usage of /:41.3% of 10.69GBUsers logged inMemory usage:1%IP address forSwap usage:0%IP address for                                                       | 127<br>n: 0<br>eth0: 192.54.201.94<br>docker0: 172.17.0.1 |   |  |  |
| Graph this data and manage this system at:<br>https://landscape.canonical.com/                                                                                                    |                                                           |   |  |  |
| 378 packages can be updated.<br>282 updates are security updates.                                                                                                    |                                                           |   |  |  |
| New release '16.04.3 LTS' available.<br>Run 'do-release-upgrade' to upgrade to it.                                                                                                |                                                           |   |  |  |
| Last login: Wed Sep 13 10:38:52 2017 from 147.100.103.179<br>root@ym0063:~#                                                                                                    |                                                           |   |  |  |
| root@vm0063:~#<br>root@vm0063:~#                                                                                                    |                                                           |   |  |  |

• Get the name of the VM

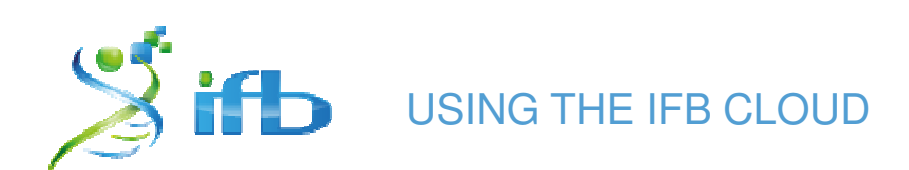

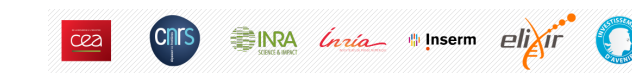

## **Install NMRProcFlow on the Virtual Machine**

Within the shell terminal (Cygwin/xterm, PuTTY, ... ):

# Get the install script
cd /home
wget <u>http://www.nmrprocflow.org/themes/scripts/install\_npflow\_VMcloud.sh</u>

# Execute the script
sh ./install\_npflow\_VMcloud.sh

# Launch the application
cd /opt/npflow
./npflow start

Finished !! 🙂

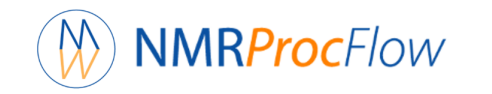

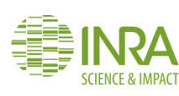

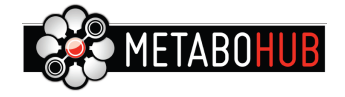

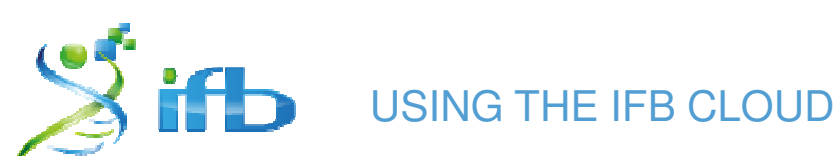

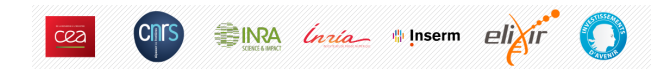

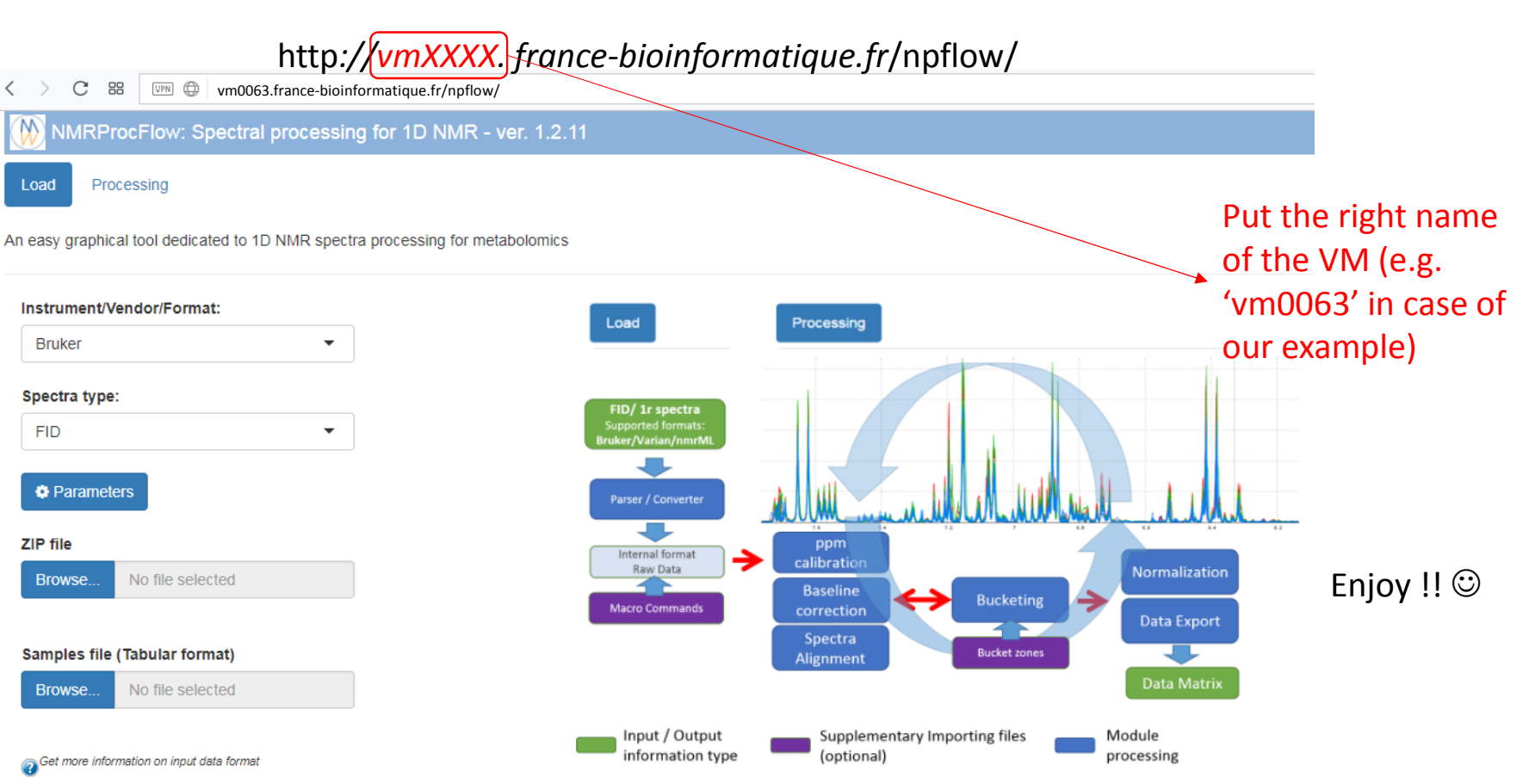

(C) INRA UMR 1332 BFP, Metabolomics Facility - CGFB Bordeaux, MetaboHUB - 2016

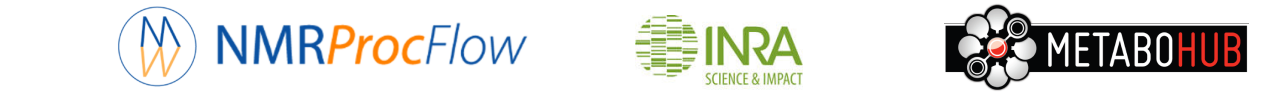

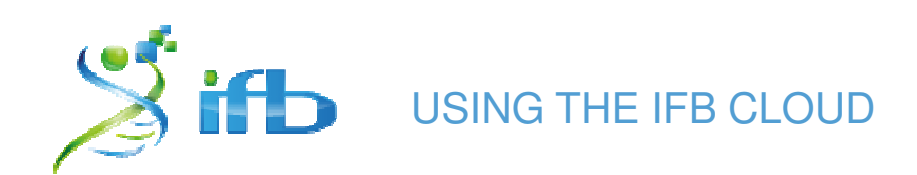

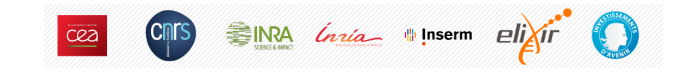

## Acknowledgements

We would like to thank the French Institute of Bioinformatics (IFB, ANR-11-INBS-0013) for providing storage and computing resources on its national life science Cloud.

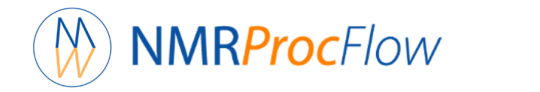

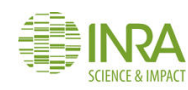

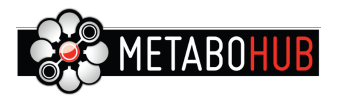